iMC无法收到设备trap告警的排查思路

### 一、组网

使用iMC智能管理中心管理设备的网络。

#### 二、问题描述

在配置好设备的SNMP参数并开启trap功能后, iMC就可以对设备工作状态和配置等进行管理, 并且可以通过接收设备发送过来的trap报文来发现设备的异常情况, 产生告警来提醒管理员。但是有时候由于配置或者其他方面的错误, 导致iMC无法产生设备的告警信息, 影响管理员对设备的管理。

## 三、问题分析

造成这种情况的原因通常是设备侧或者iMC侧配置的问题,排查时需要理解iMC产生告警的工作流程,并且顺着trap告警产生的流程来一步一步的进行定位,详细请见下文说明。

#### 四、解决方法

1.确认设备开启了SNMP功能,并且配置的SNMP读写团体字与iMC添加此设备时使用的一致。如 果使用的SNMPv3还需要确认是否定义了正确的mib-view,usergroup,user和加密认证方式 ,并且相互之间的关联关系配置正确。

2.确认设备配置的SNMP trap命令指定了正确的iMC地址和端口,并且trap源地址和iMC对设备的管理地址一致,及正确的securityname参数。如下所示为SNMP的配置: SNMP V2C:

snmp-agent

snmp-agent local-engineid 800063A203000FE2456BC0 snmp-agent community read public

snmp-agent community write private

snmp-agent sys-info version all snmp-agent target-host trap address udp-domain 172.16.0.2 params securityn ame public v2c

## SNMP V3:

snmp-agent snmp-agent local-engineid 800063A2033CE5A614D887 snmp-agent community read public snmp-agent community write private snmp-agent sys-info location Hangzhou, china snmp-agent sys-info version all snmp-agent group v3 gv3 read-view default write-view default snmp-agent target-host trap address udp-domain 172.16.0.2 params securityn ame uv3 v3 privacy snmp-agent mib-view included default iso snmp-agent usm-user v3 uv3 gv3 cipher authentication-mode md5 \$c\$3\$cGTH 6tJGCEPkp2vNKtubH4D6G6aC6j/ydJH+NO+FM0Gt8Q== privacy-mode aes128 \$ c\$3\$svyPbl13ilGYX5DntKBUx603gXefFmc+6xQB1CkgLvvfCg== 3.确认设备的全局和各功能模块SNMP trap功能是否开启,设备的trap功能是可以针对某模块单 独设置开启或关闭的,如果能收到设备的一部分trap信息,另一部分trap信息收不到,那很可能 就是这个功能模块的trap没有开启,如下命令为开启OSPF接口状态变化trap: [H3C]snmp-agent trap enable ospf ifstatechange 4.display trapbuffer查看设备有没有向iMC发送trap信息,如下: [H3C]dis trapbuffer Trapping buffer configuration and contents:enabled Allowed max buffer size : 1024 Actual buffer size : 256 Channel number : 3 , channel name : trapbuffer Dropped messages : 0 Overwritten messages : 0 Current messages : 127 #Apr 27 06:50:24:861 2000 H3C HWCM/4/TRAP: 1.3.6.1.4.1.25506.2.4.2.1 configure changed: EventIndex=6,Command Source=1,ConfigSource=2,ConfigDestination=4 #Apr 27 06:51:53:405 2000 H3C IFNET/4/INTERFACE UPDOWN: Trap 1.3.6.1.6.3.1.1.5.3: Interface 9437188 is Down, ifAdminStatus is 1, ifOper Status is 2 #Apr 27 06:52:47:596 2000 H3C HWCM/4/TRAP:

1.3.6.1.4.1.25506.2.4.2.1 configure changed: EventIndex=7,Comman

dSource=2,ConfigSource=4,ConfigDestination=2 如果这里确实已经显示设备向正确的接收地址发送了trap报文,侧证明设备的配置没有问题

5.在iMC服务器上抓包查看是否收到了对应的trap报文,如果没有收到请检查网络中路由,防火墙等是否配置正确, iMC服务器是否使用了正确的端口来接收trap,并且此端口没有被 其他进程占用。

6.以上步骤排查都没有问题后,就应该可以在iMC的trap浏览里面看到对应的trap记录了, 注意这里的排序方式,最好使用设备IP地址,或者trapOID来搜索一下,如果确认没有,则 可能是被所配的trap过滤规则过滤掉了,查看重复trap过滤,未知trap过滤和其他自定义的t rap过滤规则是不是和当前要接收的trap匹配。确认trap是否为未定义可以到"trap定义一览 表"里查看,如下图:

| ,Tag建文因素 |              |                            |                                 |           |          |                 |    |   |  |
|----------|--------------|----------------------------|---------------------------------|-----------|----------|-----------------|----|---|--|
| 增加       | 他的Trap的别 勒爾  | ▲过MB导入Trap室义               |                                 |           | 授業では     | _               | 9  |   |  |
|          | Trap名群 0     | Trap OID ©                 | 全业名称(企业10)                      | Trep(0.5) | Trap类型 C | 设备信息            | 報改 | - |  |
| 1        | 15分钟最佳出版     | 136141201122311262         | 58016(1.3.6.1.4.1.2011.2.23.11_ | A-9.8     | 根瘤火      | IR <sub>4</sub> | 13 |   |  |
|          | 241年1月日進出版   | 1.36.1.4.1.20112.23.112.62 | 58016(13.6.1.4.1.2011.2.23.11   | 4.9.8     | HPE义     | 16              | 8  |   |  |
|          | -48/輸入西寧     | 1.3.6 1.4 1.2011.2 17.6.50 | Huawei MEBO Traps(1.3.6.1.4.1   | A.2.8     | 预定义      | 周               | 8  |   |  |
|          | -421/输入曲影你算  | 1.3.6.1.4.1.2011.2.17.6.51 | Huawei NEBD Traps(1.3.6.1.4.1   | A-52      | 制定义      | 15              | 8  |   |  |
|          | 002.1x地户认证机力 | 135141112141115226         | HP Port Security Notifications  | 4.66      | 根徽义      | 馬               | 8  |   |  |

7.如果trap浏览里已经可以看到trap记录了,但还是没有告警生成,那首先确认这条trap已 经定义,并且trap升级为告警规则中已配置将这条trap升级为告警,如下图:

| 🚱 Trai  |                             | 素加入中華の加      |                                       |          |    |     |
|---------|-----------------------------|--------------|---------------------------------------|----------|----|-----|
| 1210    | WAS DES                     |              |                                       | ALC: NO. |    | 9   |
| -\$-110 | B編載升版符会被印的Trap力直響 論計1       |              |                                       |          |    |     |
|         | 親親会称 ○                      | BRAN BASE O  | 東型 ○                                  | 状态 ○     | 解改 | 뒷위  |
|         | DBMAN Notificationa         | default rule | 授定义                                   | * 已病所    |    | 16  |
|         | Entry MID                   | default rule | 検定火                                   | ≠ 已和用    |    | 176 |
| D       | Ethemet power Notifications | default rule | 種蜜文                                   | ~ 已段用    |    | 172 |
|         | HIC Entry Extend            | default rule | HRR:×                                 | - 已和明    |    | 176 |
| In R    | HIC Ethernel Switch         | default rule | · · · · · · · · · · · · · · · · · · · | V P.RM   |    | 12  |

# 8.如果以上各步都没有问题,还是收不到告警时,请收集具体信息联系业务软件二线进行定位。反馈设备软硬件版本及配置, iMC版本,无法产生告警的trapOID, iMC过滤规则, trap 定义等配置截图,以及告警进程的debug级别日志。

日志收集方式为:

C:\Program Files\iMC\server\conf目录下打开qvdm.conf文件,修改其中字段 #setting log level (DEBUG, INFO, WARNING, ERROR, FATAL)

LogLevel = INFO //该处将INFO修改为DEBUG

#setting log expire (its unit is day)

LogExpire = 15

在部署监控代理中重启imcfaultdm.exe进程,触发设备发送相应trap到iMC,完成后,将日志级别恢复到INFO级别,并重启告警进程。反馈C:\Program Files\iMC\server\conf\log下imc faultdm.txt。